Step 1. Use <u>http://www.ferc.gov</u> to access the ferc.gov website.

Step 2. Click the eLibrary link under the quick links section of the screen.

| < → C =                       | 5 fercigov                                                                                                    |                                                        | *                                                                                  | * 🙁        |
|-------------------------------|----------------------------------------------------------------------------------------------------|--------------------------------------------------------|------------------------------------------------------------------------------------|------------|
| FERC                          | Federal Energy Regulatory Commission                                                                                                    |                                                        | Quick Links                                                                        | >          |
| کی کے<br>Industries &<br>Data | Securing a Reliable Energy Future                                                                                                    | /                                                      | FERC Online                                                                        |            |
| С.<br>Ж                       | FERC ensures reliable, safe, secure & economically efficient energy for consumers at a reasonable cost.                                                                                                    |                                                        | Meet the Commissioners                                                             |            |
| Public<br>Participation       |                                                                                                    |                                                        | Federal-State Current Issues Colla                                                 | borative > |
|                               |                                                                                                    | alle and                                               | Careers                                                                            |            |
| & Legal                       | Non-Man                                                                                                    |                                                        | February Commission M<br>February 20, 2025                                         | ccting     |
| Tribal<br>Relations           | Latest News<br>—<br>View all news →                                                                                                    | Events Cale                                            | endar                                                                              |            |
| (i)<br>About                  | HEADLINES<br>FERC Staff Issues Draft Supplemental Environmental Impact Statement (EIS) for the Venture Global CP2<br>LNG, LLC's et al. CP2 LNG and CP Express Pipeline Projects (CP22-21-000, CP22-21-001, CP22-22-000,<br>CP22-22-001)<br>Explored Table | 18<br>FEB SCOPING<br>Virtual M<br>Project (<br>1:00 PM | меетинс<br>leeting Regarding Enosburg Falls Hydroclectu<br>No. 2905-035)<br>200 РМ | ic         |
| Q<br>Search                   | HEADLINES<br>HEADLINES<br>FERC Staff Issues Thirty-ninth Report to Congress on Progress Made in Licensing and Constructing the<br>Alaska Natural Gas Pineline                                                                                             | 19<br>FEB SCOPING<br>Daytime<br>Falls Pro              | местикс<br>and Evening Scoping Meetings for the Lewis<br>iect (Р-2302-101)         | ton        |

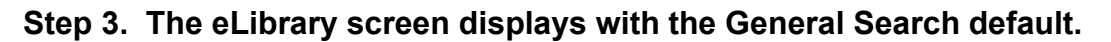

| * Indicates a required field.    • Indicates a required field.     • Concert field Date       • Past 60 Days       • Field Date       • Past 60 Days       • Find       • * Indicates a required field.       • * Indicates a required field.       • Select Date Range (required)       • * Find       • * Find       • * To       • * Past 60 Days       • * Find       • * To     • * O Docket (e.g. ER11, ER11-4046, ER11-4040-0201)       • Enter Docket Number           • Select Date Range (required)       • * Find        • * * To             • Select Category               • * * * * * * * * * * * * * * * * * * *                                                                                                    | arch eLibrary                                                                                                    | What's New in el ibrary                     |
|----------------------------------------------------------------------------------------------------|----------------------------------------------------------------------------------------------------|---------------------------------------------|
| General Search O Docket Search Number Obocket Only Search on a Reference Number (Docket, Accession, Ferc Cite, etc.) Docket (e.g. ER11, ER11-4046, ER11-4040-0201) * Enter Docket Number Sub-Dockets (eg. 001, 002) ⑦ Docket Pre-fixes Select Date Range (required) Filed Date * Past 60 Days * "from 12/12/2024 ⑦ 02/10/2025 ⑦ ⑦ Keyword Search ② Description Select Category Full Text Select Category Submittal Industry Sector * Security Level * Select options * Search By Recipient,Author,Agent Role Description Industry Sector I Security Level * Select options *                                                                                                    | * Indicates a required field.                                                                                                    |                                             |
| Search on a Reference Number (Docket, Accession, Ferc Cite, etc.)   Docket (e.g. ER11, ER11-4046, ER11-4040-0201) *   Enter Docket Number   Select Date Range (required)   Filed Date *   Past 60 Days *   *To   02/10/2025 *   ©   Description   Full Text   Select Category   Select Category   Select Category   Select Category   Select Category   Select Category   Select Category   Select Category   Select Category   Select Category   Select Category   Select Category   Select Category   Select Category   Select Category   Select Category   Select Options   Select Options   Select Options                                                                                                    | ● General Search ○ Docket Search ○ New Docket Only                                                                                                    | 0                                           |
| Docket (e.g. ER11, ER11-4046, ER11-4040-0201)     Enter Docket Number     Sub-Dockets (eg. 001, 002)     Ocket Pre-fixes     Select Date Range (required)     Filed Date     Past 60 Days     *from   12/12/2024     O2/10/2025     Ocket Pre-fixes     Select Category     Very Security Level     Select options     Select Category     Industry Sector     Security Level     Select options     Select options     Select options     Select options     Security Level     Select options     Select options     Security Level     Select options     Security Level     Select options                                                                                                    | Search on a Reference Number (Docket, Accession, Ferc Cite, etc.)                                                                                                    |                                             |
| Select Date Range (required)          Filed Date          Past 60 Days                                                                                                    | Docket (e.g. ER11 , ER11-4046 , ER11-4040-0201 )                                                                                                    | Sub-Dockets (eg. 001, 002) Occket Pre-fixes |
| Filed Date Past 60 Days     'From   12/12/2024     'To   02/10/2025     O Description   Image: Comparing the second second seco                                                                                                    | Select Date Range (required)                                                                                                    |                                             |
| Keyword Search       Image: Construction of the second second secon                                         | Filed Date <ul> <li>Past 60 Days</li> <li>I2/12/2024</li> <li>I2/10/2024</li> <li>I2/10/2024</li> <li>I2/10/2024</li> <li>I2/10/2024</li> <li>I2/10/2024</li> <li>I2/10/2024</li> <li>I2/10/2024</li> <li>I2/10/2024</li> <li>I2/10/2024</li> <li>I2/10/2024</li> <li>I2/10/2024</li> </ul> | /2025                                       |
| Select Category What are Document Class Types?  Security Level  Security Level | Keyword Search                                                                                                    | Description                                 |
| Industry Sector     Security Level     Select options                                                                                                    | Salact Category                                                                                                    | What are Document Class Types?              |
| Search By Recipient, Author, Agent Role                                                                                                    | Issuance     Submittal   Industry Sector                                                                                                    | ▼ Select options ▼                          |
|                                                                                                    | Search By Recipient,Author,Agent Role                                                                                                    |                                             |
| Reset                                                                                                    | Role                                                                                                    | Search Reset                                |
|                                                                                                    |                                                                                                    |                                             |

## Step 4. Select Docket Search and enter CP25-54-000 in the Docket Number cell before clicking the blue Search button.

| Search on a Reference Number (Do                                                                      | cket, Accession, Ferc Cite, etc.  | ) (required)                        |                                                            |                                                |                                                                                                    |
|----------------------------------------------------------------------------------------------------|-----------------------------------|-------------------------------------|------------------------------------------------------------|------------------------------------------------|----------------------------------------------------------------------------------------------------|
| Enter a valid docket or sub-docket                                                                    | number (e.g. er11-4046 or ER1     | 1-4046-001). To refine your         | r search, enter a docket nu                                | mber and select the "List So                   | ub-Dockets" link to select sub-dockets.                                                                                 |
| Docket (e.g. ER11-4046 )                                                                              |                                   | *Enter Docket Number<br>CP25-54-000 |                                                            |                                                |                                                                                                    |
| Select Date Range (required)                                                                          |                                   |                                     |                                                            |                                                |                                                                                                    |
|                                                                                                    |                                   |                                     |                                                            |                                                |                                                                                                    |
|                                                                                                    | , iEro                            | 191                                 | 170                                                        |                                                |                                                                                                    |
| Filed Date Cu                                                                                         | istom • ( <sup>*Fror</sup><br>01/ | m<br>01/1960 💼                      | *To<br>02/10/2025                                          | Include L<br>documen                           | egacy Data - Check this inbox to include<br>ts migrated from FAMIS in 2007. Your<br>v include duelactor, if this box in |
| Filed Date                                                                                            | istom • 01/                       | m<br>01/1960                        | *To<br>02/10/2025                                          | Include L<br>documen<br>result ma<br>checked.  | egacy Data - Check this inbox to include<br>ts migrated from FAMIS in 2007. Your<br>y include duplicates if this box is |
| Filed Date                                                                                            | istom                             | m<br>01/1960 🗈                      | (*To<br>02/10/2025                                         | Include L<br>document<br>result ma<br>checked. | egacy Data - Check this inbox to include<br>ts migrated from FAMIS in 2007. Your<br>y include duplicates if this box is |
| Filed Date Ct                                                                                         | istom • (1/                       | m<br>01/1960 🔳                      | o2/10/2025                                                 | include L<br>documen<br>result ma<br>checked.  | egacy Data - Check this inbox to include<br>ts migrated from FAMIS in 2007. Your<br>y include duplicates if this box is |
| Filed Date Cu<br>Keyword Search<br>Select Category<br>Issuance Submittal                              | istom                             | m<br>01/1960                        | vr₀<br>02/10/2025<br>v Pull Tex<br>Sele                    | tion<br>t options                              | egacy Data - Check this inbox to include<br>ts migrated from FAMIS in 2007. Your<br>y include duplicates if this box is |
| Filed Date Cu<br>Keyword Search<br>Select Category<br>Submittal<br>Search By Recipient Author Agent F | Industry Sector                   | n 01/1960                           | 02/10/2025<br>2/10/2025<br>✓ Descrip<br>✓ Full Tex<br>Sele | include L<br>documen<br>result ma<br>checked.  | egacy Data - Check this inbox to include<br>ts migrated from FAMIS in 2007. Your<br>y include duplicates if this box is |

## Step 5. Click accession number 20250128-5267 and select "Go to File List" to access Volume I of the Parks Line Upgrade and Sorrento Station Project FERC Application.

| Search Criteria                            |                                                                                                    |
|--------------------------------------------|----------------------------------------------------------------------------------------------------|
| Docket: CP25-54-000                        | Docket Description: Gulf South Pipeline Company, LLC submits Abbreviated Application for a Certificate of                               |
| Filed: 1/1/60 - 2/10/25                    | Public Convenience and Necessity and Abandonment Authorization re the Parks Line Upgrade and Sorrento<br>Station Project under CP25-54. |
| Applicant(s): Gulf South Pipeline Company, | LLC                                                                                                    |
|                                            |                                                                                                    |

| Docket List |                                  | Rows Per Page : 100 - |                    | r 1 − 3 of 3  | $\langle \rangle$ Page: $\frac{1}{\sqrt{2}} \circ f 1$                                                                                                    |
|-------------|----------------------------------|-----------------------|--------------------|---------------|----------------------------------------------------------------------------------------------------|
| Category    | Organization                     | Filed                 | Sub-<br>Docket     | Accession     | Description                                                                                                    |
| Filed By    | Gulf South Pipeline Company, LLC | 01/28/2025            | 000 <sup>1</sup> ( | 20250128-5267 | Go to Doc Info<br>Go to File List<br>Softene exercise and recessity<br>orization re the Parks Line Upgrade and<br>Softene exercise and recessity<br>orization re the Parks Line Upgrade and<br>Softene exercise and recessity<br>orization re the Parks Line Upgrade and<br>Softene exercise and recessity<br>orization re the Parks Line Upgrade and<br>Softene exercise and recessity<br>orization re the Parks Line Upgrade and<br>Softene exercise and recessity<br>Softene exercise and recessity<br>Softene exercise |
| Filed By    | Gulf South Pipeline Company, LLC | 01/28/2025            | 000                | 20250128-5268 | Gulf South Pipeline Company, LLC submits Abbreviated<br>Application for a Certificate of Public Convenience and Necessity<br>and Abandonment Authorization re the Parks Line Upgrade and<br>Sorrento Station Project under CP25-54.                                                                                                    |
| Filed By    | Gulf South Pipeline Company, LLC | 01/28/2025            | 000                | 20250128-5269 | Gulf South Pipeline Company, LLC submits Abbreviated<br>Application for a Certificate of Public Convenience and Necessity<br>and Abandonment Authorization re the Parks Line Upgrade and<br>Sorrento Station Project under CP25-54.                                                                                                    |

## Step 6. Click the Filename of any document that you would like to download and view. (Note: Volume I a total of 58 individual files that are available for download/viewing)

Rows Per Page : 100 🔹 1 - 58 of 58 <

File List

| Filing Description for Accession Number 20250128-5267                                                                                                    |              |                                             |
|----------------------------------------------------------------------------------------------------|--------------|---------------------------------------------|
| Gulf South Pipeline Company, LLC submits Abbreviated Application for a<br>Certificate of Public Convenience and Necessity and Abandonment Authorization<br>re the Parks Line Upgrade and Sorrento Station Project under CP25-54. | Generate PDF | Zip and Download All Files<br>Document Info |

ed 0 MB 0 Files

Large Format \* > 10 MB

|                                                       |                                                           | 1         |                                   |                |
|-------------------------------------------------------|-----------------------------------------------------------|-----------|-----------------------------------|----------------|
| Filename                                              | Description                                               | File Type | File Size <sup>* &gt; 10 MB</sup> | Security Level |
| + 00_Cover Page.pdf                                   | Gulf South PLUSS Project Volume I - Public Information    | PDF       | 27 KB                             | Public         |
| 01_Transmittal_PLUSS Project.pdf                      | Gulf South PLUSS Project Volume I - Public Information    | PDF       | 202 KB                            | Public         |
| <ul> <li>02_Volume I_Cover Page.pdf</li> </ul>        | Gulf South PLUSS Project Volume I - Public Information    | PDF       | 87 KB                             | Public         |
| 03_PLUSS Project Application (Final 01-<br>28-25).pdf | Gulf South PLUSS Project Volume I - Public<br>Information | PDF       | 532 KB                            | Public         |
| + 04_Notice of Application_PLUSS.pdf                  | Gulf South PLUSS Project Volume I - Public Information    | PDF       | 157 KB                            | Public         |
| + 05_Verification Statement_PLUSS.pdf                 | Gulf South PLUSS Project Volume I - Public Information    | PDF       | 42 KB                             | Public         |
| + 06_Exhibit C - Company Officials.pdf                | Gulf South PLUSS Project Volume I - Public Information    | PDF       | 128 KB                            | Public         |
| + 07_Exhibit F - Location of Facilities.pdf           | Gulf South PLUSS Project Volume I - Public Information    | PDF       | 5360 KB                           | Public         |
| ✤ 08_Exhibit G and G1 Fly Sheet<br>(PUB).pdf          | Gulf South PLUSS Project Volume I - Public Information    | PDF       | 83 KB                             | Public         |